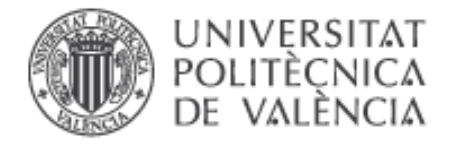

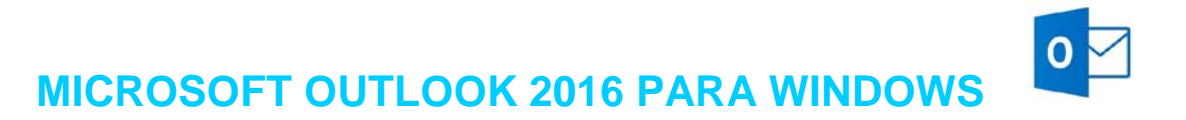

**Microsoft Outlook 2016** es el popular cliente de correo electrónico que además permite coordinar agendas y mantenerse actualizado con sus contactos. Requiere Windows 7 o posterior y no es compatible con las aplicaciones de Office 2013.

## Configurar una cuenta del correo Exchange

En Outlook la configuración de cuentas de correo Exchange ha de hacerse desde el apartado **Correo** del **Panel de control**.

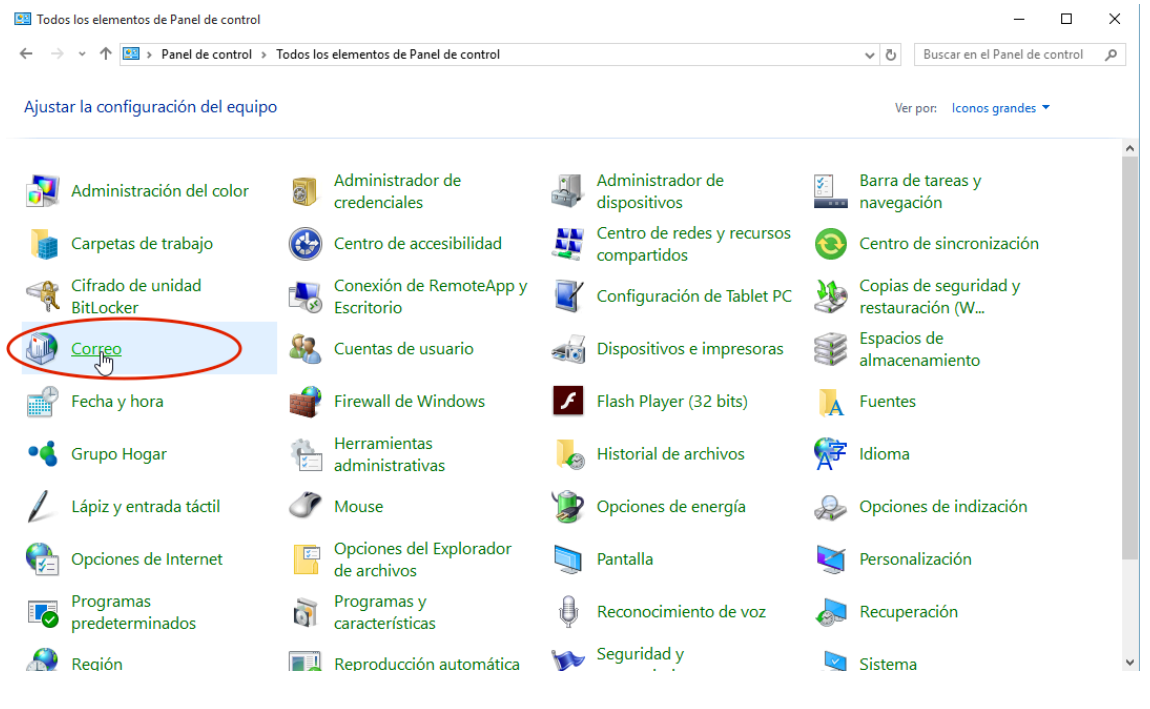

Figura 1

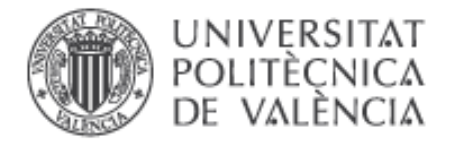

| Conf       | iguración de correo - Outlook                                                                                              | ×                             |
|------------|----------------------------------------------------------------------------------------------------|-------------------------------|
| Cuentas    | de correo electrónico                                                                                                    |                               |
|            | Configurar cuentas de correo electrónico y<br>directorios.                                                                 | Cuentas de correo electrónico |
| Archivos   | de datos                                                                                                    |                               |
| <b>\$</b>  | Cambiar la configuración de los archivos que<br>Outlook usa para almacenar mensajes de<br>correo electrónico y documentos. | Archivos de datos             |
| Perfiles - |                                                                                                    |                               |
|            | Configurar varios perfiles de cuentas de<br>correo electrónico y archivos de datos.<br>Normalmente, solo se necesita uno.  | Mostrar perfiles              |
|            |                                                                                                    |                               |
|            |                                                                                                    | Cerrar                        |

Figura 2

En la pantalla de configuración de cuentas, dentro del apartado **Correo electrónico**, pulsar en el botón **Nuevo**.

| Configuración d                   | e la cuenta                                   |                 |                       |                         |                   |
|-----------------------------------|-----------------------------------------------|-----------------|-----------------------|-------------------------|-------------------|
| Cuentas de correc<br>Puede agrega | o <b>electrónico</b><br>r o quitar una cuenti | a. Puede selecc | ionar una cuenta y ca | mbiar su configuración. |                   |
| orreo electrónico                 | Archivos de datos                             | Fuentes RSS     | Listas de SharePoint  | Calendarios de Internet | Calendarios pul 1 |
| Nuevo                             | Reparar 🔳 Camb                                | oiar 📀 Esta     | blecer como predeterr | ninado 🗙 Quitar 🕈       | +                 |
| Nombre                            |                                               |                 | Tipo                  |                         |                   |
|                                   |                                               |                 |                       |                         |                   |
|                                   |                                               |                 |                       |                         |                   |
|                                   |                                               |                 |                       |                         |                   |
|                                   |                                               |                 |                       |                         |                   |
|                                   |                                               |                 |                       |                         |                   |
|                                   |                                               |                 |                       |                         |                   |
|                                   |                                               |                 |                       |                         |                   |
|                                   |                                               |                 |                       |                         |                   |
|                                   |                                               |                 |                       |                         |                   |
|                                   |                                               |                 |                       |                         | Carra             |
|                                   |                                               |                 |                       |                         | Cerrar            |

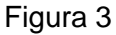

Lo más sencillo es utilizar la configuración automática. Para ello, tan sólo es necesario proporcionar nuestro nombre y la dirección de correo. Es importante que la dirección de correo sea la dirección oficial de respuesta y no alguno de los alias o direcciones alternativas que podamos tener. Ante la duda, pruebe con la dirección con el formato **usuario@upvnet.upv.es**.

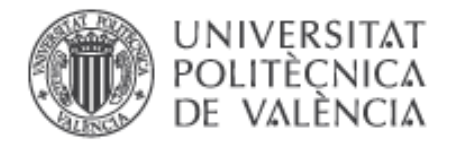

| Cuenta de correo electrónico     |                                                                            |  |
|----------------------------------|----------------------------------------------------------------------------|--|
|                                  |                                                                            |  |
| Su nombre:                       | Javier Orts                                                                |  |
|                                  | Ejemplo: Yolanda Sánchez                                                   |  |
| Dirección de correo electrónico: | jorts@upv.es T                                                             |  |
|                                  | Ejemplo: yolanda@contoso.com                                               |  |
| Contraseña:                      |                                                                            |  |
| Repita la contraseña:            |                                                                            |  |
|                                  | Escriba la contraseña proporcionada por su proveedor de acceso a Internet. |  |
|                                  |                                                                            |  |

Figura 4

En este paso no es necesario proporcionar ninguna contraseña. El asistente comprobará que existe dicha cuenta y como resultado deberá aparecer un mensaje confirmando que se ha configurado correctamente.

| Agregar cu   | enta                                                                                     | >                   |
|--------------|------------------------------------------------------------------------------------------|---------------------|
| iFelicidades | I                                                                                        | ×                   |
| Configuració | 'n                                                                                       |                     |
| Outlook es   | á completando la configuración de su cuenta. Esta operación puede tardar varios minutos: |                     |
| ~            | Establecer conexión de red                                                               |                     |
| ~            | Buscar la configuración de jorts@upv.es                                                  |                     |
| ~            | Iniciar sesión en el servidor de correo                                                  |                     |
|              | 2                                                                                        |                     |
| ;Enho        | abuena! Su cuenta de correo se ha configurado correctamente y está lista para usar.      |                     |
| 🗌 Cambiar la | configuración de la cuenta                                                               | Agregar otra cuenta |
|              | < Atrás                                                                                  | Finalizar Cancelar  |

Figura 5

En el caso de que no se haya iniciado sesión con una cuenta del dominio UPVNET, la comprobación de la cuenta nos solicitará credenciales para identificarse. Deberemos proporcionar nuestro usuario y contraseña de UPVNET en el formato **UPVNET**\usuario.

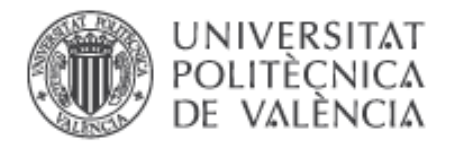

| Buscando la configuración de servidor de c                                                                                                    | correo                     | de Windown                                              |
|----------------------------------------------------------------------------------------------------|----------------------------|---------------------------------------------------------|
| Configuración                                                                                                    | Aplicación<br>Conectando o | de correo<br>:on jorts@upv.es -                         |
| Outlook está completando la configuración c<br>Establecer conexión de red<br>Buscar la configuración de jorts<br>Iniciar sesión en el servidor de c | 8                          | jorts@upv.es                                            |
|                                                                                                    | 8                          | upvnet\jorts  Dominio: upvnet Cecordar mis credenciales |
|                                                                                                    |                            | Aceptar Cancelar                                        |

Figura 6

Tras finalizar la configuración de la cuenta, ya podremos abrir Outlook y consultar nuestros mensajes.

Para obtener información más actualizada puede consultar esta página:

http:// www.upv.es/doc/email